## 【注意】

アクセスポイント(APN)の設定をする前に、Wi-Fiをオフになっていることをご確認ください

## ①Top画面より「アプリ」

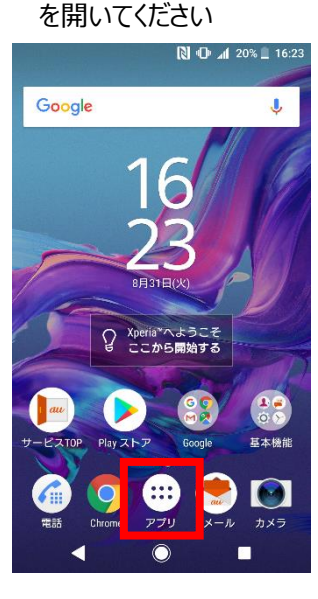

| ④[ <del>]</del><br>を | ミバイルネットワーク」<br>タップしてください       |
|----------------------|--------------------------------|
| 4                    | ○ ▲ 20% ■ 16:23                |
| `                    |                                |
| (îș                  | WI-FI                          |
| h                    | モバイルネットワーク<br>KDDI             |
| 0                    | <b>データ使用</b><br>0Bのデータを使用しています |
| 7                    | テザリング<br>OFF                   |
| 07                   | VPN<br>設定しない                   |
| ¥                    | 機内モード                          |
|                      |                                |
|                      |                                |
|                      | < ◎ ■                          |

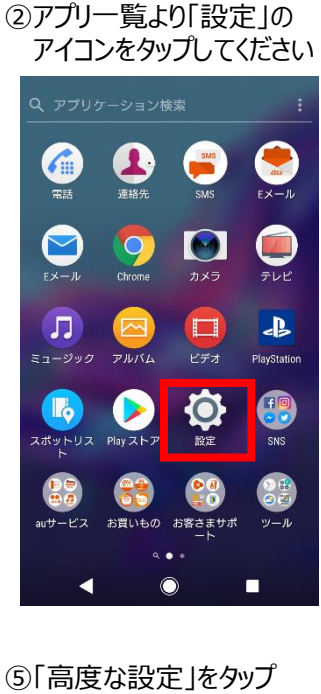

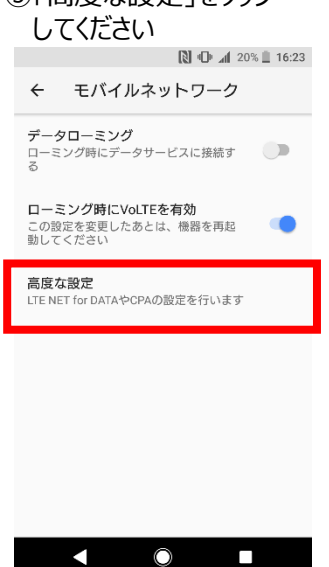

### ⑦ネットワーク名などの情報を設定し保存をタップします

| 💦 🕩 📶 20% 📄 16:25 |  |  |  |  |
|-------------------|--|--|--|--|
| ← CPA設定           |  |  |  |  |
|                   |  |  |  |  |
| ネットワーク名           |  |  |  |  |
| UQmobile          |  |  |  |  |
| APN               |  |  |  |  |
| ugmobile.jp       |  |  |  |  |
|                   |  |  |  |  |
| ユーザーID            |  |  |  |  |
| uq@uqmobile.jp    |  |  |  |  |
| パスワード             |  |  |  |  |
| ••                |  |  |  |  |
| 認証タイプ             |  |  |  |  |
| CHAP              |  |  |  |  |
| 70+3              |  |  |  |  |
|                   |  |  |  |  |
| ノロキシを入力           |  |  |  |  |
| キャンセル 保存          |  |  |  |  |
| <                 |  |  |  |  |

Т

| < | <設定情報>  |    |  |
|---|---------|----|--|
|   | ネットワーク名 | υQ |  |
|   |         |    |  |

| ネットワーク名 | UQmobile       |
|---------|----------------|
| APN     | uqmobile.jp    |
| ユーザID   | uq@uqmobile.jp |
| パスワード   | uq             |
| 認証タイプ   | СНАР           |

⑨画面上段に「4G」のピクトが立ちましたら設定完了です。 通信がご利用いただけます。

#### ③設定画面の「ネットワークとインターネット」 をタップしてください

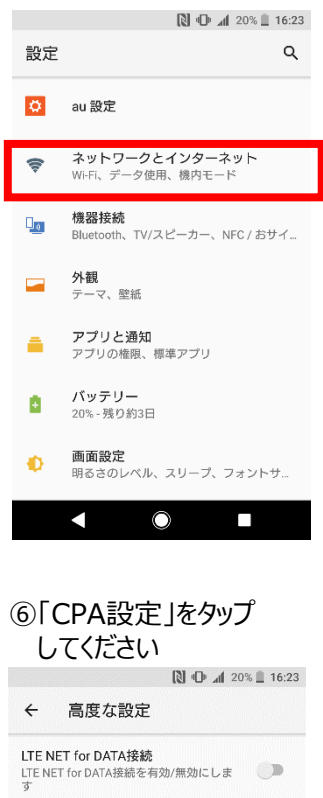

CPA接続 CPA接続を有効/無効にします

CPA接続設定を行います。設定を行うにはCPA接続 を無効にしてください。

CPA設定

0

# ⑧保存が完了しましたら一つ前の

< ○ ■

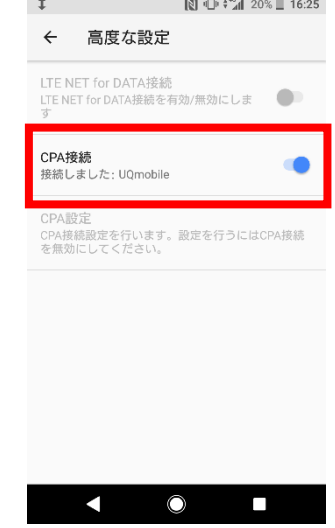

N □□□ +<sup>4G</sup> 20% 16:25